## No sub of when creating a customer

Last Modified on 04/16/2024 10:43 am EDT

- 1. Go to accounting integration. https://app.ordertime.com/accountingintegration
- 2. Click Disconnect (ignore any error messages it any)
- 3. Navigate back to accounting integration
- 4. Click Connect and allow Order Time to access QuickBooks.
- 5. Click Save